成城 光 保護者様

Google Workspace for Education保護者用アカウントについて

## 【保護者用アカウント】

| ログインID(Gmailアドレス)          | 初回パスワード | クラスコード |
|----------------------------|---------|--------|
| ○○-p-●●●●@e.osakamanabi.jp | *****   | *****  |

※初回ログイン時に、パスワードの変更画面が表示されます。パスワードが容易に想定されないよう に、文字・数字・記号を組み合わせた8桁以上のパスワードの作成をお願いします。

※保護者用ログインID (Gmailアドレス)は、生徒様のログインIDに「p−」が加わったものとなっています。

【初回ログイン方法】 ※0Sや端末の種類等によって、表示や手順等が異なる場合があります

1. ①スマートフォン等に「Google Classroom(グーグルクラスルーム)」のアプリをインストール して起動する。

または、

②インターネットブラウザ(Google Chrome、Safari、Microsoft Edgeなど)で「Google

Classroom(グーグルクラスルーム)」を検索して、ログイン画面を表示する。

- 2. 「メールアドレスまたは電話番号」の欄に、ログインIDを入力して、「次へ」を押す。
- 3.「パスワードを入力」の欄に、初回パスワードを入力して、「次へ」を押す。
- 4. 「新しいアカウントへようこそ」の画面が表示されるので、文章を読み「同意する」を押す。
- 5. アカウントの保護の画面が表示された場合は、文章を読んで、「確認」を押す。
- 6. パスワードの変更画面が表示されるので、「パスワードの作成」と「パスワードの確認」の欄に それぞれ同じ**新しいパスワードを入力**して、「**パスワードを変更**」を押す。
- 7. Google Classroomの画面が表示されたら、アカウントを確認し、「続行」を押す。
- 8. 役割を選ぶ画面が表示されたら、「私は生徒です」を選択する。
- クラスルーム(「成城高校定時制●年次保護者クラス」)の選択画面が表示されるので、「参加」 を押す。
- 10. しばらくすると、クラスルームに入室する。

※2回目以降のログインでは、上記4~8の手順が省略されます。